### Tata Cara Registrasi Online Tenaga Kesehatan

#### **REGISTRASI BARU**

 Untuk membuat Permohonan STR secara online, anda harus masuk ke halaman web STR Online Ver 2.0 (<u>http://ktki.kemkes.go.id</u>) sehingga akan muncul gambar halaman depan seperti berikut :

2. Kemudian anda diminta untuk memilih menu *Registrasi*, maka akan muncul tampilan seperti berikut :

 ALLESTENADA COSTANTI TENDER ALEBRATA MALLESTENADA RESENTATI NEODORESA

 Eco

 Eco

 Eco

 Eco

 Eco

 Eco

 Eco

 Eco

 Eco

 Eco

 Eco

 Eco

 Eco

 Eco

 Eco

 Eco

 Eco

 Eco

 Eco

 Eco

 Eco

 Eco

 Eco

 Eco

 Eco

 Eco

 Eco

 Eco

 Eco

 Eco

 Eco

 Eco

 Eco

 Eco

 Eco

 Eco

 Eco

 Eco

 Eco

 Eco

 Eco

 Eco

 Eco

 Eco

 Eco

 Eco

 Eco

 Eco

 Eco

 Eco

 Eco

 Eco

 Eco

 Eco

 Eco

 Eco

 Eco

 Eco

 Eco

 Eco

 Eco

 Eco

 Eco

 Eco

 Eco

 Eco

 Eco

 Eco

 Eco

 Eco

 Eco

 Eco

 Eco

 Eco

 Eco

 Eco

 Eco

 Eco

 Eco

 Eco

 Eco

 Eco

 Eco

 Eco

 Eco

 Eco

 Eco

 Eco

 Eco

 Eco

 Eco

 Eco

 Eco

 Eco

 Eco

 Eco

 Eco

 Eco

 Eco

 Eco

 Eco

 Eco

 Eco

 Eco

 Eco

 Eco

 Eco

 Eco

 Eco

 Eco

 Eco

 Eco

 Eco

 Eco

 Eco

 Eco

 Eco

 Eco

 Eco

 Eco

 Eco

 Eco

 Eco

 Eco

 Eco

 Eco

 Eco

 Eco

 Eco

 Eco

 Eco

 Eco

 Eco

 Eco

 Eco

 Eco

 Eco

 Eco

 Eco

 Eco

 Eco

 Eco

 Eco

 Eco

 Eco

 Eco

 Eco

 Eco

 Eco

 Eco

 Eco

 Eco

 Eco

 Eco

 Eco

 Eco

 Eco

 Eco

 Eco

 Eco

 Eco

 Eco

 Eco

 Eco

 Eco

 Eco

 Eco

 Eco

 Eco

 Eco

 Eco

 Eco

 Eco

 Eco

 Eco

 Eco

 Eco

 Eco

 Eco

 Eco

 Eco

 Eco

 Eco

 Eco

 Eco

 Eco

 Eco

 Eco

 Eco

 Eco

 Eco

 Eco

 Eco

 Eco

 Eco

 Eco

 Eco

 Eco

 Eco

 Eco

 Eco

 Eco

 Eco

 Eco

 Eco

 Eco

 Eco

 Eco

 Eco

 Eco

 Eco

 Eco

 Eco

 Eco

 Eco

 Eco

 Eco

 Eco

 Eco

- 3. Pada gambar tampilan tersebut, jika anda belum memiliki PIN maka pilih menu *"Belum Punya PIN"*.
- 4. Untuk mendapatkan PIN, anda diminta untuk membuat akun terlebih dahulu dengan gambar tampilan seperti berikut

| Email   | 1 (www.antert90jgmal.com | ) |
|---------|--------------------------|---|
| No KTP  | 1 (3374590808870031      |   |
| Captcha | Sebanyuk 16 Digit        |   |
| Captcha | 185619                   |   |

- Pada tampilan di atas, anda diminta untuk mengisikan data seperti *Email, No KTP dan Captcha* kemudian pilih menu *Daftar*.
- Setelah anda mengklik tombol daftar, jika data yang Anda masukkan valid, maka akan muncul gambar tampilan seperti berikut :

| Email   | 1 viewentestPitgnal.com |  |
|---------|-------------------------|--|
| No KTP  | 1 (3374690808870001     |  |
| Captcha | 785619                  |  |

- 7. Sesuai data yang sudah anda masukkan pada tampilan sebelumnya, maka secara otomatis data terisi lengkap sehingga anda harus *ceklis* pada kolom agar pendaftaran dapat dilakukan.
- Setelah anda berhasil mendaftarkan akun anda, maka anda akan menerima PIN seperti pada gambar tampilan berikut :

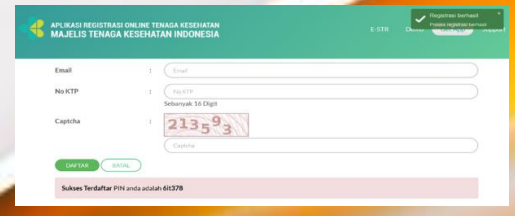

Sebelum anda masuk ke aplikasi, anda harus memperhatikan ketentuanketentuan yang ada seperti dibawah ini Sebelum masuk aplikasi, harap diperhatikan!

1. Berkoton Regitara Bau Ukasa data 2012 an Niki Berkoto Regitara Bau Manangan Manangan Mana

- 10. Pada ketentuan di atas, anda diminta untuk *ceklis* terlebih dahulu kemudian pilih menu *Registrasi Baru*.
- 11. Setelah anda memilih menu Registrasi Baru, maka akan muncul tampilan seperti berikut :

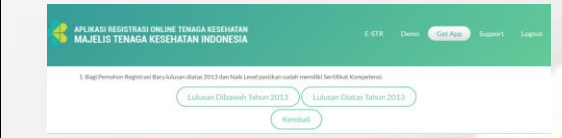

12. Jika anda lulusan di atas tahun 2013 maka anda harus memilih menu *Lulusan Diatas Tahun 2013*, maka gambar tampilannya seperti berikut :

| APLIKASI REGISTRASI ONLI<br>MAJELIS TENAGA KES | NE TENAGA KESEHATAN<br>EHATAN INDONESIA    | Demo Ge | Mulai Pendeftanan Luku<br>Atas Tahun 2013<br>Bodata Anda Istak ditemuk<br>Furtup PDDIRTI. Silahkan<br>menghubungi hata Anda. |
|------------------------------------------------|--------------------------------------------|---------|----------------------------------------------------------------------------------------------------|
| Perguruan Tinggi(*)                            | ; 405023 - Poltekkes Kemenkes Palangkaraya |         | w                                                                                                    |
| Program Studi (*)                              | 15301 - Kebidanan                          |         | *                                                                                                    |
| Nomor Induk Mahasiswa (*)                      | 1 P06224214048                             |         |                                                                                                    |
| Batal Konfmasi Dat                             | a ke Kernenristelefikti                    |         |                                                                                                    |
| Batal Konfirmasi Dat                           | a ka Kemenristekdikti                      |         |                                                                                                    |

- 13. Pada menu tersebut anda diminta untuk mengisikan data seperti Perguruan Tinggi, Program Studi dan Nomor Induk Mahasiswa. Jika data anda tidak ditemukan atau error akan ada peringatan pada ujung kanan, maka anda diminta untuk menghubungi Institusi anda agar melengkapi data anda.
- 14. Setelah data anda sudah benar, maka anda bisa memilih menu Konfirmasi Data ke Kemenristekdikti maka akan muncul gambar tampilan seperti berikut

|       | Hasil Pencarian di PDDI       | KTI                                                                                         |    |
|-------|-------------------------------|---------------------------------------------------------------------------------------------|----|
|       | Nama                          | DEWI                                                                                        |    |
| Price | Tempat / Tanggal Labir        | TELANGKAH/ 27 Desember 1995                                                                 |    |
| Free  | Pastikan bahwa daya diri Anda | di atas sudah berus: Jika ada data yang salah, silahkan melakukan perbaikan data ke PODIKTI | 42 |
| New   | Congaria apprendition         |                                                                                             | -  |
|       |                               | Mulat Tubio                                                                                 |    |
|       | 1                             |                                                                                             |    |

- 15. Pada gambar tampilan di atas, anda diminta untuk *ceklis* terdahulu guna memastikan bahwa data anda sudah benar, kemudian pilih tombol *mulai*.
- 16. Setelah anda memilih mulai, maka anda diminta untuk mengikuti step-step selanjutnya, maka akan ditampilkan gambar untuk step 1 seperti berikut :

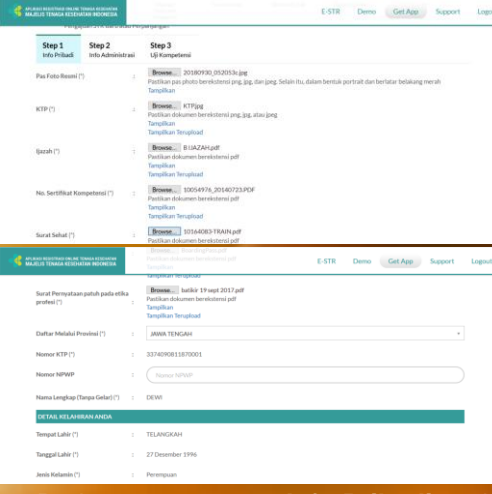

- 17. Pada step 1 tentang *Info Pribadi*, anda diminta untuk mengupload dokumen-dokumen yang dibutuhkan seperti :
  - a. Pas Foto Resmi
  - b. KTP
  - c. Ijazah
  - d. No Sertifikat Kompetensi
  - e. Surat Sehat
  - f. Sumpah Profesi
  - g. Surat Pernyataan Patuh Pada Etika Profesi

Dan mengisikan data-data yang diminta oleh sistem.

18. Setelah lengkap pengisian step 1, kemudian anda diminta untuk mengisikan step 2 dengan gambar tampilan seperti berikut :

| MAD REDUCTION ONLINE I<br>JELIS TENAGA REDUC | TOWARDA NETEDIARIANA<br>NTANI INDONESIA | E-STR Demo Get App Support | Lo |
|----------------------------------------------|-----------------------------------------|----------------------------|----|
| Step 1<br>Info Pritadi                       | Step 2<br>Info Administrasi             | Step 3<br>Uji Kengetensi   |    |
| Jenis Tempat Ker                             | rja :                                   | Jerris Tempat Kerja        | *  |
| Status Tempat Ka                             | erja :                                  |                            | ~  |
| Nama Tempat Ke                               | erja :                                  |                            |    |
| Alamat Tempat #                              | Gerja :                                 | Alarvat Torrput Karja      |    |
|                                              |                                         |                            |    |
| Provinsi Tempat                              | Kerja :                                 | Pilih Provinsi             | *  |
| Kabupaten Temp                               | oat Kerja :                             | Kabupaten Terripat Kerja   | ٠  |
| Telepon Kantor                               |                                         |                            |    |
|                                              |                                         |                            |    |

- 19. Pada step 2 tentang *Info Administrasi*, anda diminta untuk mengisikan data secara lengkap meliputi :
  - a. Jenis Tempat Kerja
  - b. Status Tempat Kerja
  - c. Nama Tempat Kerja
  - d. Alamat Tempat Kerja
  - e. Provinsi Tempat Kerja
  - f. Kabupaten Tempat Kerja
  - g. Telepon Kantor
- 20. Sesudah step 2 lengkap, maka anda dapat lanjut ke step 3 dengan gambar tampilan seperti berikut :

| ELIS TENADA NESEMATAN INDONESIA               | E-STR Demo Get App 1                                                                        | keppor |
|-----------------------------------------------|---------------------------------------------------------------------------------------------|--------|
| Step 1 Step 2<br>Into Pribadi Into Administra | Step 3<br>Liji Kompetensi                                                                   |        |
| Nomor Sertifikat Kompetensi                   | 4656221540220170043<br>Aşabiba belanı metakukan uji kompetensi maka isi dengan nomori şacah |        |
| Tanggal Sertifikat Kompetensi                 | 2018-04-19                                                                                  |        |
| Tempat Uļi Kompetensi                         |                                                                                             |        |
| Tanggal US Kompeteroi                         | ( 2017-10-07                                                                                |        |

- 21. Pada step 3 tentang *Uji Kompetensi*, anda diminta untuk mengisikan data lengkap meliputi :
  - a. Nomor Sertifikat kompetensi
  - b. Tanggal Sertifikat Kompetensi
  - c. Tempat Uji Kompetensi
  - d. Tanggal Uji Kompetensi

Jika sudah benar semua dalam pengisian, maka pilih menu **Selesai**. Dan registrasi berhasil maka akan muncul tampilan

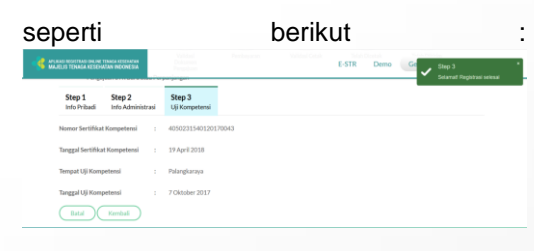

22. Kemudian anda bisa melakukan *pengecekan permohonan STR* melalui menu pada tampilan berikut :

Terima kasih telah mengajukan permohonan STR. Permohonan anda sedang menunggu validasi dokumen
23. Jika permohonan STR anda disetujui maka akan muncul gambar tampilan seperti berikut :

Permohonan anda sudah disetujui Registrasi anda telah disetujui. Silakan melakukan pembayaran dengan detail sebagai berikut Nominal : Rp. 100.000,00 Kode Billing : 820181214460193 Sebelum Tanggal : 15 Desember 2019 pada 01:30:24

- 24. Permohonan anda telah disetujui, langkah selanjutnya anda diminta untuk melakukan **pembayaran sesuai nominal** tersebut dengan *kode billing* yang sudah ditetapkan melalui bankbank yang sudah ditunjuk.
- 25. Setelah melakukan pembayaran, silahkan pantau email anda atau dibagian cek status untuk mendapatkan info terbaru.
- 26. STR akan dicetak Sekretariat KTKI

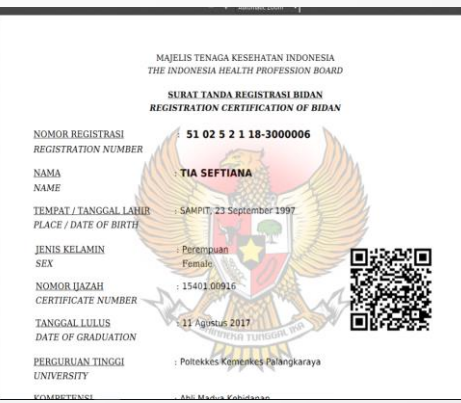

27. Pemohon juga dapat mengecek STR Online Ver 2.0 via QRCODE, dengan tampilan seperti berikut :

| • | APLIKASI REGISTRASI ONLINE TENAGA KE<br>MAJELIS TENAGA KESEHATAN IND | seh<br>O <b>NI</b> | ATAN STR Online Ver 2.0<br>ESIA                                             |  |
|---|----------------------------------------------------------------------|--------------------|-----------------------------------------------------------------------------|--|
|   |                                                                      |                    | MAJELIS TENAGA KESEHATAN INDONESIA<br>THE INDONESIA HEALTH PROFESSION BOARD |  |
|   |                                                                      |                    | SURAT TANDA REGISTRASI BIDAN<br>REGISTRATION CERTIFICATION OF BIDAN         |  |
|   | NOMOR REGISTRASI<br>REGISTRATION NUMBER                              |                    | 62 02 5 2 1 18-3000003                                                      |  |
|   | NAMA<br>NAME                                                         |                    | SILVIA JUNIAWATI                                                            |  |
|   | TEMPAT / TANGGAL LAHIR<br>PLACE / DATE OF BIRTH                      |                    | PALANGKA RAYA, 10 Juni 1996                                                 |  |
|   | JENIS KELAMIN<br>SEX                                                 |                    | Perempuan<br>Female                                                         |  |
|   | NOMOR IJAZAH<br>CERTIFICATE NUMBER                                   |                    | 15401.00912                                                                 |  |
|   | TANGGAL LULUS<br>DATE OF GRADUATION                                  |                    | 11 Agustus 2017                                                             |  |
|   | PERGURUAN TINGGI<br>UNIVERSITY                                       |                    | Poltekkes Kemenkes Palangkaraya                                             |  |
|   | KOMPETENSI<br>COMPETENCE                                             |                    | Ahli Madya Kebidanan<br>Midwife                                             |  |
|   | NOMOR SERTIFIKAT KOMPETANSI<br>COMPETENCE CERTIFICATION NUMBER       |                    | 4050231540120170059                                                         |  |
|   | STR BERLAKU SAMPAI<br>VALID UNTIL                                    |                    | 5 Desember 2023                                                             |  |

28. STR Dikirim melalui Kantor POS Kecamatan sesuai dengan isian alamat korespondensi.

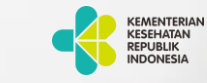

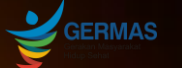

### KONSIL TENAGA KESEHATAN INDONESIA

# Tata Cara Registrasi Online Tenaga Kesehatan

Konsil Tenaga Kesehatan Indonesia

Jalan Hang Jebat III Blok F3, RT.4/RW.8, Gunung, Kebayoran Baru, 12120 Website : ktki.kemkes.go.id Email : registrasi.str2@gmail.com

### Tata Cara Registrasi Online Tenaga Kesehatan PERPANJANGAN

 Untuk membuat permohonan STR secara online, anda harus masuk ke halaman web STR Online ver 2.0 (http://ktki.kemkes.go.id) sehingga akan muncul gambar halaman depan seperti berikut :

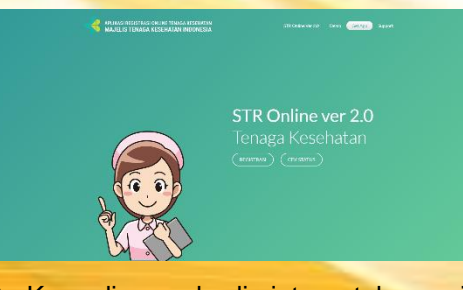

2. Kemudian anda diminta untuk memilih menu Registrasi, maka akan muncul tampilan seperti berikut :

| APLIKASI REGISTRI<br>MAJELIS TENAG | SI ONLINE TENADA KESEHATAN<br>A KESEHATAN INDONESIA | E-STR Denos Get App Support |
|------------------------------------|-----------------------------------------------------|-----------------------------|
| Email                              | t. (tina                                            | )                           |
| PIN                                | sebanyak 6 Digit                                    |                             |
| Captcha                            | 785619                                              |                             |
| MASUR                              |                                                     |                             |
|                                    | (Belum Punya PIN) Lupa I                            | 174                         |

- Pada gambar tampilan tersebut, jika anda belum memiliki PIN maka pilih menu "Belum Punya PIN".
- 4. Untuk mendapatkan PIN, anda diminta untuk membuat akun terlebih dahulu dengan gambar tampilan seperti berikut

|   | APLIKASI REGISTRA<br>MAJELIS TENAG | II ONLINE TENAGA KESEHATAN<br>A KESEHATAN INDONESIA | E-STR Demo GitZon Support |
|---|------------------------------------|-----------------------------------------------------|---------------------------|
|   | Email                              | 1 (savarted/kjpral.cm                               | )                         |
|   | No KTP                             | 1 3074090808870001<br>Sebanyak 16 Digit             |                           |
|   | Captcha                            | 785619                                              |                           |
| - |                                    | (185619                                             |                           |
| - | Charlen Ca                         |                                                     |                           |

- Pada tampilan di atas, anda diminta untuk mengisikan data seperti *Email, No KTP dan Captcha* kemudian pilih menu *Daftar*.
- 6. Setelah anda Setelah anda mengklik tombol daftar, jika data yang Anda masukkan valid, maka akan muncul gambar tampilan seperti berikut:

| APLIKASI REGISTRAS<br>MAJELIS TENAGA | I ONLINE TENAGA KESEHATAN<br>KESEHATAN INDONESIA | E-STR Demo Get App 1 |
|--------------------------------------|--------------------------------------------------|----------------------|
| Email                                | : wawartest%ggmal.com                            |                      |
| No KTP                               | : (3374090811870001<br>Sebanyak 16 Digit         |                      |
| Nama KTP                             | ADI GUNAWAN                                      |                      |
| Tempat Lahir                         | SEMARANG                                         |                      |
| Tanggal Lahir                        | : 1967-11-08                                     |                      |
| 🗸 Dengan ini saya m                  | enyatakan data tersebut benar data saya          |                      |
| DAJTAR BA                            |                                                  |                      |

- 7. Sesuai data yang sudah anda masukkan pada tampilan sebelumnya, maka secara otomatis data terisi lengkap sehingga anda harus *ceklis* pada kolom agar pendaftaran dapat dilakukan.
- 8. Setelah anda berhasil mendaftarkan akun anda, maka anda akan menerima PIN seperti pada gambar tampilan berikut :

| Email   |                                 |  |
|---------|---------------------------------|--|
| No KTP  | 1 (TrickTR<br>Sebanyak 16 Digit |  |
| Captcha | 213593                          |  |
|         | Capitole                        |  |

9. Sebelum anda masuk ke aplikasi, anda harus memperhatikan ketentuanketentuan yang ada seperti dibawah ini Schelum massk spitkesi, harge diperhatikan! 1. Bag hennolo steptises the skane data 2012 de skale level patients soda meniliti SottMat Gongtensi. 2. Bag hennolo steptises the skale steptises and steptises and an excellent SottMat Gongtensi. 2. Bar hennolo steptises the skale steptises and steptises and steptises and steptises and steptises and steptises and steptises and steptises and steptises and steptises and steptises and steptises and steptises and steptises and steptises and steptises and steptises and steptises and steptises and steptises and steptises and stepsises and stepsises and ste

- 10. Pada ketentuan di atas, anda diminta untuk *ceklis* terlebih dahulu kemudian pilih menu *Perpanjangan*.
- 11. Setelah anda memilih menu Perpanjangan, maka akan muncul tampilan seperti berikut :

| APLIKASI REGISTRASI<br>MAJELIS TENAGA | ONLINE TENAGA KESEHATAN<br>KESEHATAN INDONESIA | E-STR Demo Get App Support Logou |
|---------------------------------------|------------------------------------------------|----------------------------------|
| Nama (*)                              | 1 Nama                                         |                                  |
| Tempat Lahir (*)                      |                                                |                                  |
| Tanggal Lahir (*)                     | I Tanggal Latur                                |                                  |
| Nomor STR (*)                         |                                                |                                  |
| Batal                                 |                                                |                                  |

- 12. Pada menu perpanjangan, anda diminta untuk mengisikan data lengkap seperti *Nama, Tempat Lahir, Tanggal Lahir dan Nomor STR* kemudian pilih menu *Kirim*.
- 13. Setelah anda mengirim, maka langkah selanjutnya anda diminta untuk mengikuti step-step seperti pada gambar tampilan berikut :

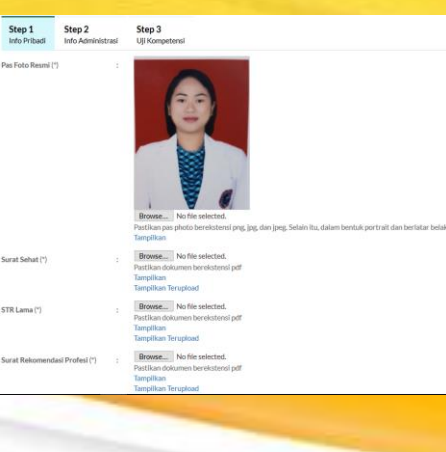

| RT(*)                                                                                                    | 4                                     | RW (*)                                                                       | 4 | Kode Pos (*) | 23535 |
|----------------------------------------------------------------------------------------------------|---------------------------------------|------------------------------------------------------------------------------|---|--------------|-------|
| Telepon Rumah                                                                                             |                                       | Telepon Rumah                                                                |   |              |       |
| Nomor Handphone(*)                                                                                        |                                       | 0856406123456                                                                |   |              |       |
| Email                                                                                                    |                                       | Email                                                                        |   |              |       |
| KORESPONDENSI                                                                                             |                                       |                                                                              |   |              |       |
|                                                                                                    |                                       |                                                                              |   |              |       |
| Alamat Koresponden sa                                                                                     | ma dengan a                           | lamat rumah                                                                  |   |              |       |
| Alamat Korespondensa<br>Alamat Korespondensi(*)                                                           | ma dengan a<br>:                      | lemat rumah                                                                  |   |              |       |
| Alamat Korespondensi(*)                                                                                   | ma dengan a                           | lamat rumah<br>jalan telangkah                                               |   |              |       |
| Alamat Korespondensa (*)                                                                                  | ma dengan a                           | lamat rumah<br>jalan telangkah                                               |   |              |       |
| Alamat Korespondensi(*) Alamat Korespondensi(*) Provinsi (*)                                              | ma dengan s<br>:<br>:                 | lamat rumah<br>jalan telangkah<br>BENGKULU                                   |   |              |       |
| Alamat Korespondensi(*) Provinsi (*) Kabupaten / Kota (*)                                                 | ma dengan a<br>:<br>:<br>:            | lamat rumah<br>jalan telangkah<br>BENGKULU<br>KAUR                           |   |              |       |
| Alamat Koresponden sa Alamat Korespondensi(*)  Provinsi (*) Kabupaten / Kota (*) Kocamatan (*)            | ma dengan a<br>:<br>:<br>:            | lanat rumah<br>jalan telangkah<br>BEINGKULU<br>KAUR<br>IKINAL                |   |              |       |
| Alamat Koresponden sa<br>Alamat Korespondensi(*)<br>Provinsi (*)<br>Kabupaten / Kota (*)<br>Kecamatan (*) | ima dengan a<br>:<br>:<br>:           | lanst rumih<br>jilan telingkah<br>BENGKULU<br>KAUR<br>KINAL                  |   |              |       |
| Alamat Koresponden sa Alamat Korespondensi(')  Provinsi (') Kobupaten / Kota (') Kecamatan (') Kelurahan  | ima dengan a<br>:<br>:<br>:<br>:<br>: | lamit rumah<br>jilian tolingkah<br>BENGKULU<br>KAUJR<br>KONAL<br>GEDUNG WANE |   |              |       |

- 14. Pada step 1 tentang Info Pribadi, anda diminta untuk *mengupload* dokumen-dokumen yang dibutuhkan seperti :
  - a. Pas Foto Resmi background merah
  - b. Surat Keterangan Sehat dari Dokter yang memiliki SIP
  - c. STR Lama
  - d. Surat rekomendasi Organisasi Profesi

Dan mengisikan data-data lainnya yang diminta oleh system.

15. Setelah lengkap pengisian step 1, kemudian anda diminta untuk mengisikan step 2 dengan data secara lengkap seperti pada gambar tampilan seperti berikut :

| Telepon Kantor            | -   | (Telepon Kantor                            | )            |
|---------------------------|-----|--------------------------------------------|--------------|
| Ekstensi Telepon Kantor   |     | Ekstensi Telepon Kantor                    |              |
| Status Pegawai            |     |                                            | ~            |
| PENDIDIKAN                |     |                                            |              |
| Jenis Pendidikkan (*)     |     | Pendidikan Dalam Nezeri                    | ~            |
| Negara Pendidikkan (*)    |     | Indonesia                                  | Ŧ            |
| Asal Perguruan Tinggi (*) |     | 405023 - Politeikkes Kemenkes Palangkaraya |              |
| Nomor Ijazah (*)          |     | 15401.00887                                |              |
| Tanggal Ijazah (*)        |     | 11 Agustus 2017                            |              |
| Jenjang Pendidikkan (*)   |     | Di Atas atau Sama Dengan DIII              | $\mathbf{P}$ |
| KOMPETENSI                |     |                                            |              |
| Profesi (*)               |     | Bidan                                      | w            |
| Kompetensi (*)            |     | Bidan - (D4)                               | ٣            |
| Sub Kompetensi            |     |                                            | ٣            |
| Batal Kembali             | Lan | lot                                        |              |

16. Sesudah step 2 lengkap, maka anda dapat lanjut ke step 3 dengan gambar tampilan seperti berikut :

| ELIS TENALA RESENATAN INDONESIA                 | E-STR Demo Get App Support                                                                 |
|-------------------------------------------------|--------------------------------------------------------------------------------------------|
| Step 1 Step 2<br>Into Pribadi Into Administrasi | Step 3<br>Liji Kompetensi                                                                  |
| Nomor Sertifikat Kompetensi :                   | 455023155401201270043<br>Apathā belum metakskan uš kompetensi maka isi dengan nomori špash |
| Tanggal Sertifikat Kompetensi :                 | (2018-04-19                                                                                |
| Tempat Uļi Kompetensi :                         | (Tempat U) Konpeterel                                                                      |
| Tanggal US Kompeteroi :                         | (2017-10-07                                                                                |

e. Nomor Surat Rekomendasi
f. Tanggal Surat Rekomendasi
17. Jika sudah benar semua dalam pengisian, maka pilih menu selesai. Dan registrasi berhasil maka akan muncul tampilan seperti berikut :

 Image: State State

18. Jika permohonan STR anda disetujui maka akan muncul gambar tampilan seperti berikut :

Permohonan anda sudah disetujui Registrasi anda telah disetujui. Silakan melakukan pembayaran dengan detail sebagai berikut Nominal: Rp. 100.000,00 Kode Billing : 820181214460193 Sebelum Tanggal : 15 Desember 2019 pada 01:30:24

- 19. Permohonan anda telah disetujui, langkah selanjutnya anda diminta untuk melakukan **pembayaran sesuai nominal** tersebut dengan **kode billing** yang sudah ditetapkan melalui bankbank yang sudah ditunjuk.
- 20. Setelah melakukan pembayaran, silahkan pantau email anda atau dibagian cek status untuk mendapatkan info terbaru.
- 21.STR akan dicetak Sekretariat KTKI

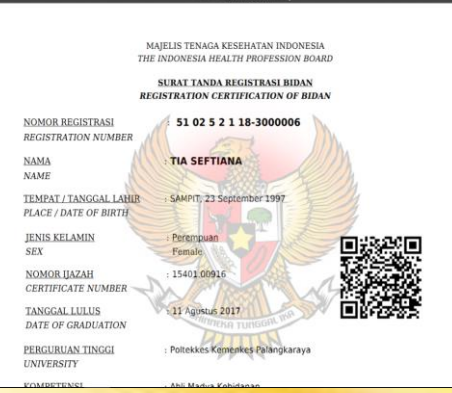

22. Pemohon juga dapat mengecek STR Online Ver 2.0 via QRCODE, dengan tampilan seperti berikut :

| MAJELIS TENAGA KESEHATAN INDONESIA STROnline Ver20                                   |  |
|--------------------------------------------------------------------------------------|--|
| MAJELIS TENAGA KESEHATAN INDONESIA<br>THE INDONESIA HEALTH PROFESSION BOARD          |  |
| SURAT TANDA REGISTRASI BIDAN<br>REGISTRATION CERTIFICATION OF BIDAN                  |  |
| NOMOR REGISTRASI : 62 02 5 2 1 18-3000003<br>REGISTRATION NUMBER                     |  |
| NAMA : SILVIA JUNIAWATI<br>NAME                                                      |  |
| TEMPAT / TANGGAL LAHIR : PALANGKA RAYA, 10 Juni 1996<br>PLACE / DATE OF BIRTH        |  |
| JENIS KELAMIN : Perempuan<br>SEX Female                                              |  |
| NOMOR UAZAH : 15401.00912<br>CERTIFICATE NUMBER                                      |  |
| TANGGAL LULUS : 11 Agustus 2017<br>DATE OF GRADUATION                                |  |
| PERGURUAN TINGGI : Poltekkes Kemenkes Palangkaraya<br>UNIVERSITY                     |  |
| KOMPETENSI : Ahli Madya Kebidanan<br>COMPETENCE Midwife                              |  |
| NOMOR SERTIFIKAT KOMPETANSI : 4050231540120170039<br>COMPETENCE CERTIFICATION NUMBER |  |
| STR BERLAKU SAMPAI : 5 Desember 2023<br>VALID UNTIL                                  |  |

23. STR Dikirim melalui Kantor POS Kecamatan sesuai dengan isian alamat korespondensi.

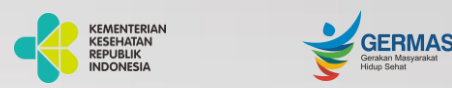

KONSIL TENAGA KESEHATAN INDONESIA

## Tata Cara Registrasi Online Tenaga Kesehatan

#### Konsil Tenaga Kesehatan Indonesia

Jalan Hang Jebat III Blok F3, RT.4/RW.8, Gunung, Kebayoran Baru, 12120 Website : ktki.kemkes.go.id Email : registrasi.str2@gmail.com

## Tata Cara Registrasi Online Tenaga Kesehatan ADMIN

1. Pada halaman login, admin harus mengisikan *username, password dan captcha* kemudian pilih *sign in* seperti pada gambar tampilan berikut :

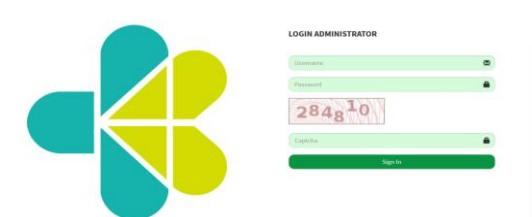

- Setelah berhasil log in, maka akan ditampilkan beberapa menu pada dashboard diantaranya menu validasi. Di dalam menu validasi terdapat 3 sub menu yaitu validasi pemohon, validasi perpanjangan dan approval cetak.
- 3. **Yang Pertama** untuk sub menu **validasi pemohon** akan ditampilkan gambar seperti berikut :

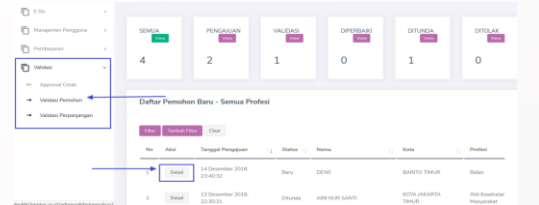

4. Pada daftar pemohon tersebut, anda dapat melihat secara detail dengan memilih kolom detail di salah satu pemohon, maka akan muncul gambar tampilan seperti berikut : 5. Pada gambar tampilan di atas, akan dijelaskan fungsi dari masing-masing menu seperti berikut :

**Setuju** : Data Pemohon valid dan layak untuk lanjut ke langkah selanjutnya

**Tunda**: Validator menunda proses validasi. Kedepannya apabila validator ingin melakukan validasi lagi, validator masuk lagi ke detail pemohon untuk melakukan validasi ( setuju atau perbaiki atau tolak)

**Perbaiki**: Data masih ada yang belum valid, pemohon harus memperbaiki datanya terlebih dahulu, untuk kemudian akan di validasi ulang apabila sudah dilakukan perbaikan

*Tolak* : data sama sekali tidak valid. Pemohon harus mengajukan permohonan ulang

6. **Yang Kedua** untuk sub menu **validasi perpanjangan** akan ditampilkan gambar seperti berikut :

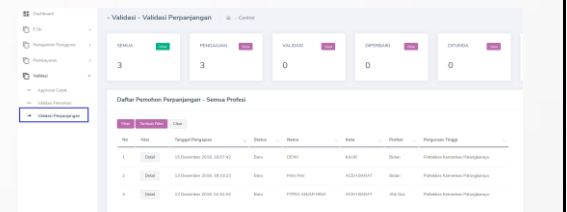

7. Pada daftar pemohon perpanjangan tersebut, anda dapat melihat secara detail dengan memilih kolom *detail* di salah satu pemohon, maka akan muncul gambar tampilan seperti berikut

| Asal Perguruan Tinggi                 | Poltekkes Kemenkes Palangkaraya | 5     |
|---------------------------------------|---------------------------------|-------|
| Nomor Ijazah                          | 15401.00887                     |       |
| Tanggal Ijazah                        | 2017-08-11                      | a.    |
| Jenjang Pendidikkan                   | Di Atas atau Sama Dengan DIII   |       |
| Profesi                               | Bidan                           |       |
| Kompetensi                            | Bidan                           |       |
| Sub Kompetensi                        |                                 | 8     |
|                                       |                                 |       |
| Uji Kompetensi                        |                                 |       |
| Tempat Uji Kompetensi                 | palangkaraya                    |       |
| Tanggal Uji Kompetensi                |                                 | I     |
| Nomor Sertifikat Kompetensi           | 4050231540120170043             | uar   |
| Tanggal Sertifikat<br>Kompetensi      | 2018-12-15                      | ans I |
|                                       |                                 | ces I |
| Alasan Jika Tolak, Tunda,<br>Perbaiki |                                 |       |
|                                       |                                 |       |
| Setuju Tunda I                        | Perbaiki Tolak Tutup            |       |
|                                       |                                 |       |
|                                       |                                 |       |

8. Pada gambar tampilan di atas, akan dijelaskan fungsi dari masing-masing menu seperti berikut :

**Setuju** : Data Pemohon valid dan layak untuk lanjut ke langkah selanjutnya

**Tunda** : Validator menunda proses validasi. Kedepannya apabila validator ingin melakukan validasi lagi, validator masuk lagi ke detail pemohon untuk melakukan validasi ( setuju atau perbaiki atau tolak)

**Perbaiki** : Data masih ada yang belum valid, pemohon harus memperbaiki datanya terlebih dahulu, untuk kemudian akan di validasi ulang apabila sudah dilakukan perbaikan

*Tolak* : data sama sekali tidak valid. Pemohon harus mengajukan permohonan ulang

9. **Yang ketiga** untuk sub menu **approval cetak**, dengan gambar tampilan seperti berikut :

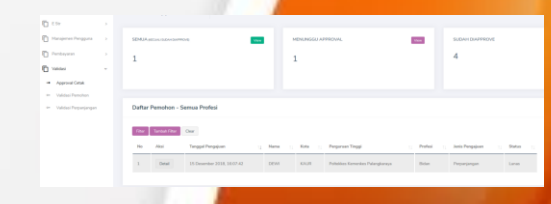

10. Pada menu yang ada di dashboard, terdapat menu **Pembayaran** yang didalamnya terdapat sub menu yaitu **pembayaran manual**. Di dalam sub menu pembayaran manual, anda dapat mengetahui daftar pemohon yang sudah melakukan pembayaran dan yang sedang menunggu pembayaran. Seperti gambar tampilan berikut :

| Sashboard          | - P | embaya   | aran - Pembaya     | iran Manual   | Q - Cantrol  |               |     |                  |                  |                 |
|--------------------|-----|----------|--------------------|---------------|--------------|---------------|-----|------------------|------------------|-----------------|
| L Sw               |     |          |                    |               |              |               |     |                  |                  |                 |
| Tanapaman Pangguna |     | SEMUA    |                    |               | -            | MINUNGGU PINI | 640 | CARARI           | 100              | SUDAH DEBAYAR   |
| Pendayaran         |     | 2        |                    |               |              | 1             |     |                  |                  | 1               |
| Persbayaran Manual |     | -        |                    |               |              | -             |     |                  |                  | *               |
| (Midaal)           |     |          |                    |               |              |               |     |                  |                  |                 |
|                    |     | Daftar P | emohon Baru - S    | iemua Profesi |              |               |     |                  |                  |                 |
|                    |     | The      | Tambah Filter Cear |               |              |               |     |                  |                  |                 |
|                    |     | No       | Absi               | Suba ::       | Norma        | Tempat Lahir  |     | Tanggal Labir    | Profesi          | Janis Pengajuan |
|                    |     |          | Lanashan           | Oherima       | MADE KARTIKA | RODOK         |     | 2 Januari 1996   | Akupuntur Tempis | Date            |
|                    |     |          | Detailer           | Lanas         | DEM          | TELANGKAH     |     | 27 Desember 1996 | Didan            | Peperjangan     |

11. Kemudian pada menu STR Online Ver 2.0 terdapat sub menu , pada sub menu cetak STR Online Ver 2.0 anda dapat melakukan pencetakan STR para pemohon dengan memilih tombol cetak pada nama pemohon yang diinginkan. Maka gambar tampilannya seperti berikut :

| 19 Paulinead        |     |         |                                |                                             |                                                     |                                                 |             |                                     |                                                     |                                                                                                    |                |   |
|---------------------|-----|---------|--------------------------------|---------------------------------------------|-----------------------------------------------------|-------------------------------------------------|-------------|-------------------------------------|-----------------------------------------------------|----------------------------------------------------------------------------------------------------|----------------|---|
|                     | - 6 | Str - 0 | etak ESTR                      | @ Control                                   |                                                     |                                                 |             |                                     |                                                     |                                                                                                    |                |   |
| Ô *≈ -              |     |         |                                |                                             |                                                     |                                                 |             |                                     |                                                     |                                                                                                    |                |   |
| · Grok ESTR         |     | SIMUA   |                                |                                             | DCE156                                              | 100                                             | BULLAN TERM | 2746                                | 10.007                                              | -                                                                                                    | BELLAN TEPROTO | - |
| Tanjaran Tanggara 3 |     |         |                                |                                             |                                                     |                                                 |             |                                     |                                                     |                                                                                                    | 4.0            |   |
| Di Persianan 🔹 🔹    |     | 12      |                                | 8                                           |                                                     |                                                 | 4           |                                     | 0                                                   |                                                                                                    | 12             |   |
| a variant o         |     |         |                                |                                             |                                                     |                                                 |             |                                     |                                                     |                                                                                                    |                |   |
|                     |     | Deftar  | Pemohon Baru - :               | Gersua Profesi                              |                                                     |                                                 |             |                                     |                                                     |                                                                                                    |                |   |
|                     |     | -       | Tartier/Iter Clear             |                                             |                                                     |                                                 |             |                                     |                                                     |                                                                                                    |                |   |
|                     |     |         |                                |                                             |                                                     |                                                 |             |                                     |                                                     |                                                                                                    |                |   |
|                     |     |         |                                |                                             |                                                     |                                                 |             |                                     |                                                     |                                                                                                    |                |   |
|                     |     | -       | Absi                           | Status Cetalit : ;                          | Status Tarkinin                                     | Hama                                            |             | Tempet Lahe                         | Seggeliate                                          | Profest                                                                                                    | Preini - S     |   |
|                     |     | 1       | Cent Rev.                      | Status Catali 👘                             | Salas Takina 👘                                      | Hama<br>Dort ( Maddyn Mad                       | - 1         | Tempet Lahor                        | Tangpattakin<br>S Aguntus 1995                      | Probat<br>JPA Gas                                                                                                    | DO MONTO       |   |
|                     |     | 1       | Alar<br>Cesti Hom<br>Cesti Kom | Burtus Cetalit ::<br>Seculuit.<br>Seculuit. | Balan Tarkinn :::<br>Balan tarkinn<br>Balan tarkinn | Hama<br>Dortsi Hashiya Hasi<br>Dodamasan Talari |             | Terpet Lahr :<br>Janitar<br>Serverg | Tergpel Lahir<br>5 Agustus 1995<br>5 Desertier 2228 | In Product In Provided In Contract In Provided In Contract In Provided In Contract In Contract In Cont | poseni p       |   |

12. Setelah anda memilih salah satu pemohon, maka STR akan tercetak seperti pada gambar tampilan berikut :

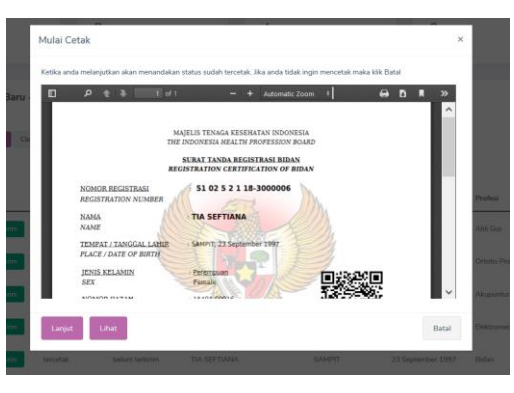

13. STR tercetak di Sekretariat KTKI

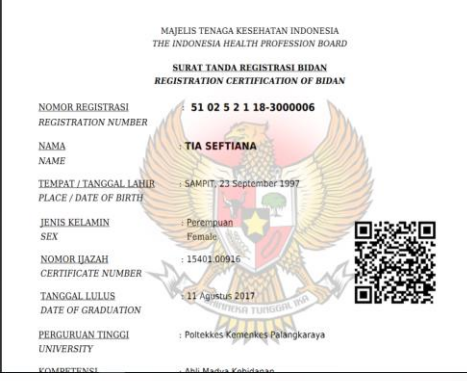

14. Pemohon juga dapat mengecek STR Online Ver 2.0 via QRCODE, dengan tampilan seperti berikut :

| • | APLIKASI REGISTRASI ONLINE TENAGA KE<br>MAJELIS TENAGA KESEHATAN INDI | seh/<br>ONE | ATAN STR:Online Ver 2.0 Demo Get.App<br>ISIA STR:Online Ver 2.0 Demo Get.App |
|---|-----------------------------------------------------------------------|-------------|------------------------------------------------------------------------------|
|   |                                                                       | 1           | MAJELIS TENAGA KESEHATAN INDONESIA<br>THE INDONESIA HEALTH PROFESSION BOARD  |
|   |                                                                       |             | SURAT TANDA REGISTRASI BIDAN<br>REGISTRATION CERTIFICATION OF BIDAN          |
|   | NOMOR REGISTRASI<br>REGISTRATION NUMBER                               |             | 62 02 5 2 1 18-3000003                                                       |
|   | NAMA<br>NAME                                                          |             | SILVIA JUNIAWATI                                                             |
|   | TEMPAT / TANGGAL LAHIR<br>PLACE / DATE OF BIRTH                       |             | PALANGKA RAYA, 10 Juni 1996                                                  |
|   | JENIS KELAMIN<br>SEX                                                  |             | Perempuan<br>Female                                                          |
|   | NOMOR IJAZAH<br>CERTIFICATE NUMBER                                    |             | 15401.00912                                                                  |
|   | TANGGAL LULUS<br>DATE OF GRADUATION                                   |             | 11 Agustus 2017                                                              |
|   | PERGURUAN TINGGI<br>UNIVERSITY                                        |             | Poltekkes Kemenkes Palangkaraya                                              |
|   | KOMPETENSI<br>COMPETENCE                                              |             | Ahli Madya Kebidanan<br>Midwife                                              |
|   | NOMOR SERTIFIKAT KOMPETANSI<br>COMPETENCE CERTIFICATION NUMBER        |             | 4050231540120170059                                                          |
|   | STR BERLAKU SAMPAI<br>VALID UNTIL                                     |             | 5 Desember 2023                                                              |
|   |                                                                       |             |                                                                              |

15. STR Dikirim melalui Kantor POS Kecamatan sesuai dengan isian alamat korespondensi

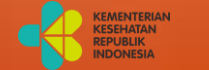

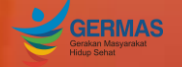

#### KONSIL TENAGA KESEHATAN INDONESIA

## Tata Cara Registrasi Online Tenaga Kesehatan

Konsil Tenaga Kesehatan Indonesia

Jalan Hang Jebat III Blok F3, RT.4/RW.8, Gunung, Kebayoran Baru, 12120 Website : ktki.kemkes.go.id Email : registrasi.str2@gmail.com